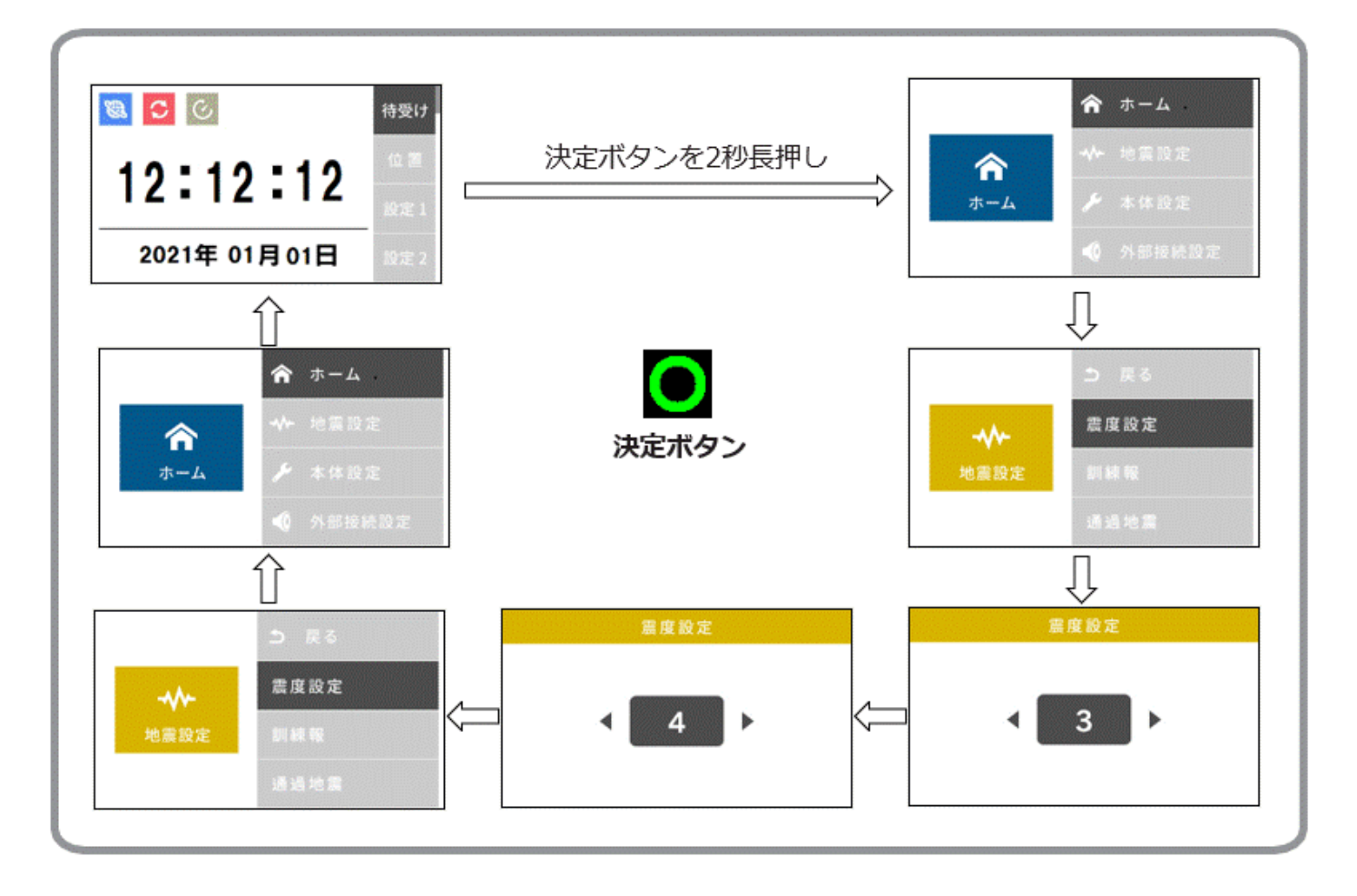

- 基本画面から◎ボタン長押し⇒メインメニューから「地震設定」を選択⇒震度設定に移動し◎で選択
- 戻る ズボタンと進む ズボタンを押すことによって数値を上げ / 下げができます。希望の数値に 合わせて後、決定◎ボタンを押してください。設定数値を保存後、「震度設定」画面に戻ります。
- •予報レベルは1~4、5弱、5強、6弱、6強、7から選択できます。
- •工場出荷時の設定は、「3」に設定されています。